# IIS 8: T?o CSR

admin Sun, Apr 14, 2019 Chứng Chỉ Số SSL Certificates 0 1774

?? t?o CSR trên Microsoft IIS 8/8.5 (Windows Server 2012), b?n th?c hi?n nh? sau:

- 1. Login vào server v?i quy?n Administrator.
- 2. Ch?n m?c Tools > Internet Information Services (IIS) Manager

|     |                                             | X    |
|-----|---------------------------------------------|------|
| • 🕲 | Manage Tools View                           | Help |
|     | Component Services                          |      |
|     | Computer Management                         |      |
|     | Defragment and Optimize Drives              |      |
|     | Event Viewer                                |      |
|     | Internet Information Services (IIS) Manager |      |
|     | iSCSI Initiator                             |      |
|     | Local Security Policy                       |      |
|     | ODBC Data Sources (32-bit)                  |      |
|     | ODBC Data Sources (64-bit)                  |      |
|     | Performance Monitor                         |      |
|     | Resource Monitor                            |      |
|     | Security Configuration Wizard               |      |
|     | Services                                    |      |

3. Ch?n m?c Server Certificates

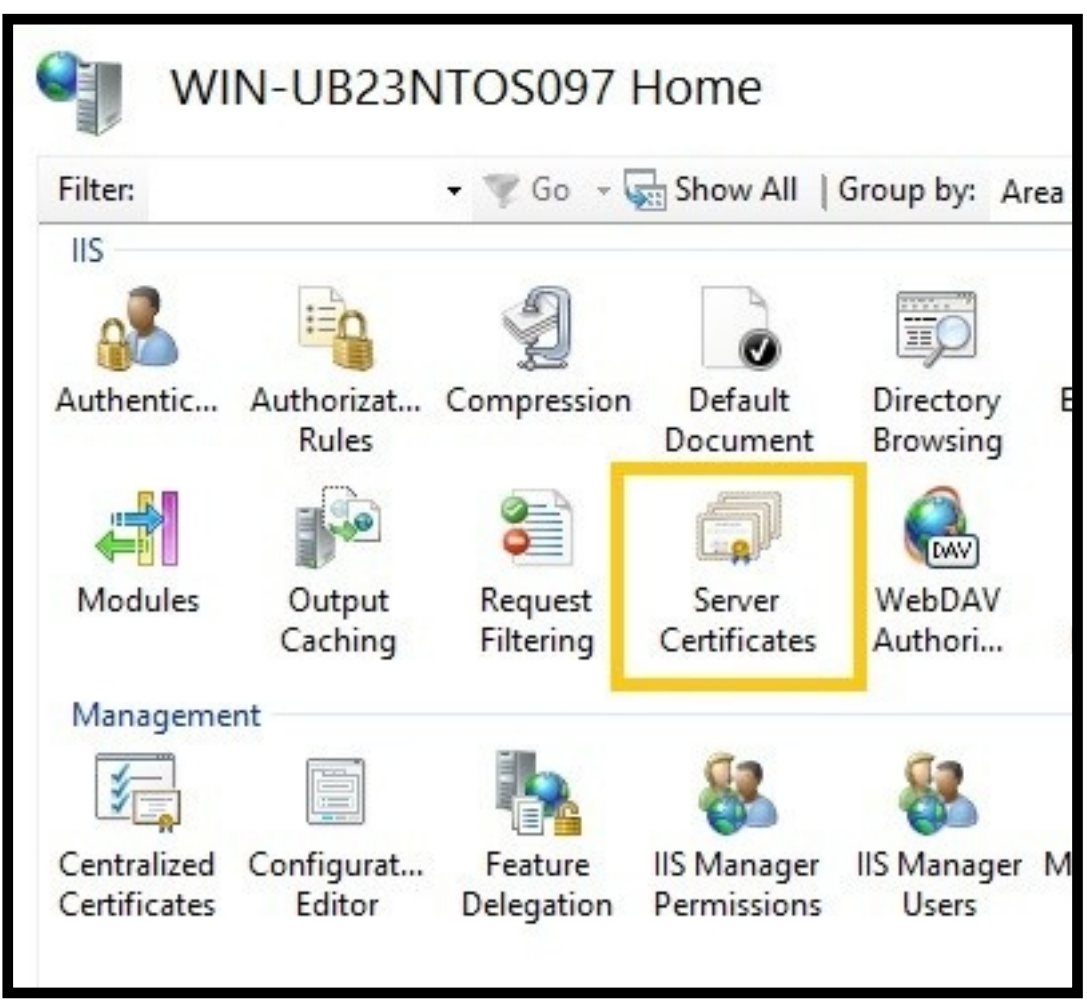

4. T? khung bên ph?i, ch?n m?c Create Certificate Request

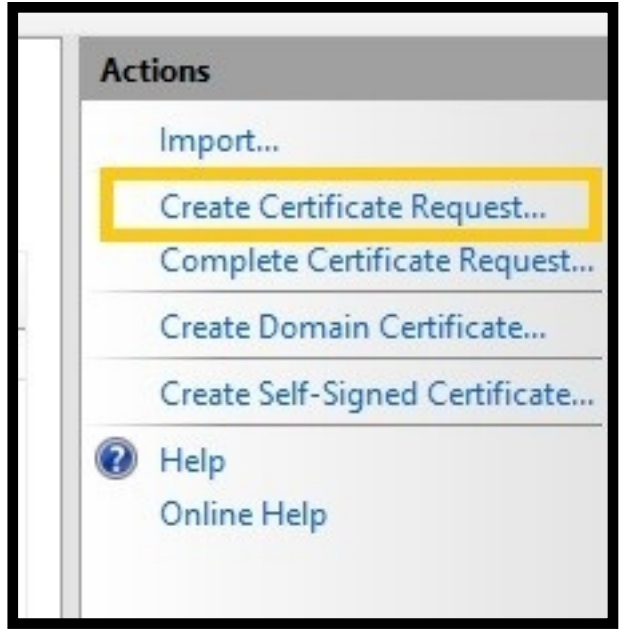

5. Nh?p vào ??y ?? các thông tin trong màn hình CSR:

|                                                           | Request Certificate                                                                                           | ? X    |
|-----------------------------------------------------------|----------------------------------------------------------------------------------------------------|--------|
| Distinguished                                             | I Name Properties                                                                                             |        |
| Specify the required inform<br>official names and they ca | nation for the certificate. State/province and City/locality must be specified<br>nnot contain abbreviations. | as     |
| Common name:                                              | www.domain123.com                                                                                             |        |
| Organization:                                             | My Registered Company Name                                                                                    |        |
| Organizational unit:                                      | Internet Technology                                                                                           | 2      |
| City/locality                                             | Mountain View                                                                                                 |        |
| State/province:                                           | California                                                                                                    |        |
| Country/region:                                           | US v                                                                                                    |        |
|                                                           |                                                                                                    |        |
|                                                           |                                                                                                    |        |
|                                                           |                                                                                                    |        |
|                                                           |                                                                                                    |        |
|                                                           |                                                                                                    |        |
|                                                           | Demission New Torist                                                                                          | Canad  |
|                                                           | Previous Next Finish                                                                                          | Cancel |

- Common Name: Nh?p vào tên mi?n chính c?a ch?ng ch? s?. L?u ý ch? nh?p tên mi?n (ví d? tenmien.com ho?c www.tenmien.com), không nh?p https://
- Organization: Nh?p chính xác tên công ty trong gi?y ?KKD (có th? ch?n tên ti?ng Vi?t ho?c tên ti?ng Anh). L?u ý: không sai b?t c? ký t? nào so v?i ?KKD
- Organizational Unit: Nh?p vào phòng ban qu?n lý ch?ng ch? (ví d?: IT Department)
- City/Locality: Nh?p vào thành ph? n?i công ty ??ng ký kinh doanh (ví d?: Ho Chi Minh)
- State/province: Nh?p vào t?nh thành n?i công ty ??ng ký kinh doanh (ví d?: Ho Chi Minh)
- Country/region: Ch?n qu?c gia n?i công ty ??ng ký kinh doanh (ví d?: Viet Nam (VN))

#### 6. Ch?n Next

### 7. Ch?n 2048 t? danh sách Bit Length

|                                                                                                    | Request Certificate                                                                                            | ? X                                        |
|----------------------------------------------------------------------------------------------------|----------------------------------------------------------------------------------------------------|--------------------------------------------|
| Cryptographic Servic                                                                                                    | e Provider Properties                                                                                          |                                            |
| Select a cryptographic service provide<br>certificate's encryption strength. The<br>length may decrease performance.<br>Cryptographic service provider: | er and a bit length. The bit length of the encryption<br>greater the bit length, the stronger the security. Ho | key determines the<br>wever, a greater bit |
| Microsoft RSA SChannel Cryptograph                                                                                                    | ic Provider 🗸 🗸                                                                                                |                                            |
| Bit length:                                                                                                    |                                                                                                    |                                            |
| 1024 🗸                                                                                                    |                                                                                                    |                                            |
| 384<br>512<br>1024                                                                                                    |                                                                                                    |                                            |
| 2048                                                                                                    |                                                                                                    |                                            |
| 4096<br>8192<br>16384                                                                                                    |                                                                                                    |                                            |
|                                                                                                    |                                                                                                    |                                            |
|                                                                                                    |                                                                                                    |                                            |
|                                                                                                    |                                                                                                    |                                            |
|                                                                                                    | Previous Next                                                                                                  | Finish Cancel                              |
|                                                                                                    |                                                                                                    |                                            |

#### 8. Ch?n Next

9. Ch?n ???ng d?n và tên file ?? l?u CSR. Ví d? certreq.csr.

| Reques                                                                                                    | t Certificate                                                                                                    |                             | ? X           |                                        |                     |                             |      |
|----------------------------------------------------------------------------------------------------|----------------------------------------------------------------------------------------------------|-----------------------------|---------------|----------------------------------------|---------------------|-----------------------------|------|
| File Name                                                                                                    |                                                                                                    |                             |               |                                        |                     |                             |      |
| Specify the file name for the certificate request. This infor<br>signing.<br>Specify a file name for the certificate request: | mation can be sent to a                                                                                                    | certification authority for | ii<br>Is      | e Certificate Ha<br>38 PM 100826909860 | sh<br>XAB3A013F14F0 | Certificate Sta<br>Personal | ore  |
|                                                                                                    |                                                                                                    | s                           | pecify save a | s file name                            |                     |                             | ×    |
|                                                                                                    | € 🛛 • † 🖹                                                                                                    | Libraries  Documents        | •             | × 6                                    | Search Docum        | nents                       | P    |
|                                                                                                    | Organize • New                                                                                                    | folder                      |               |                                        |                     | iii • 🖬                     |      |
| Pres                                                                                                    | Computer Computer Computer Computer Computer Constant Constant | Name                        |               | Date mo                                | odfied Ty           | pe                          | Size |
|                                                                                                    |                                                                                                    | File game: Cetreq.bd        |               |                                        | / *.tot<br>Open     | Cance                       |      |

## 10. Ch?n Finish

|                                                              | Request Certifi         | icate                  |                    | ? X |
|--------------------------------------------------------------|-------------------------|------------------------|--------------------|-----|
| File Name                                                    |                         |                        |                    |     |
| Specify the file name for the certificate requision signing. | est. This information ( | can be sent to a certi | fication authority | for |
| Specify a file name for the certificate request              | t                       |                        |                    |     |
| C:\Users\Administrator\Documents\Certreq                     | .bxt                    |                        |                    |     |
|                                                              |                         |                        |                    |     |
|                                                              |                         |                        |                    |     |
|                                                              |                         |                        |                    |     |
|                                                              |                         |                        |                    |     |
|                                                              |                         |                        |                    |     |
|                                                              |                         |                        |                    |     |
|                                                              |                         |                        |                    |     |
|                                                              |                         |                        |                    |     |
|                                                              |                         |                        |                    |     |
|                                                              |                         |                        |                    |     |
|                                                              |                         |                        |                    |     |

Online URL: https://huongdan.maxserver.com/article-60.html